# Bybit 累計利益確認方法

ブラウザでの確認方法

# ブラウザを開いて ログインする

#### https://www.bybit.com/ja-JP/login

#### bybit ログインはこちら >

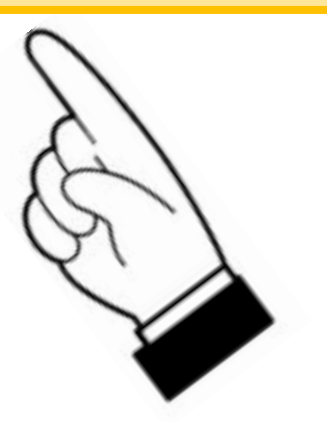

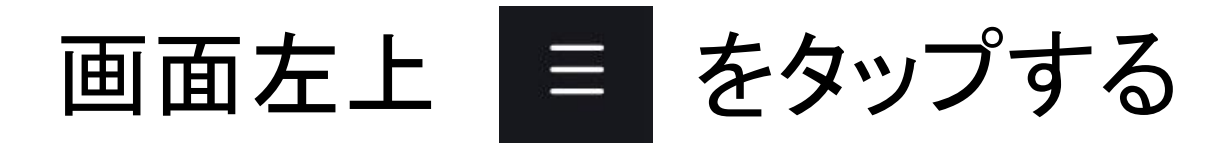

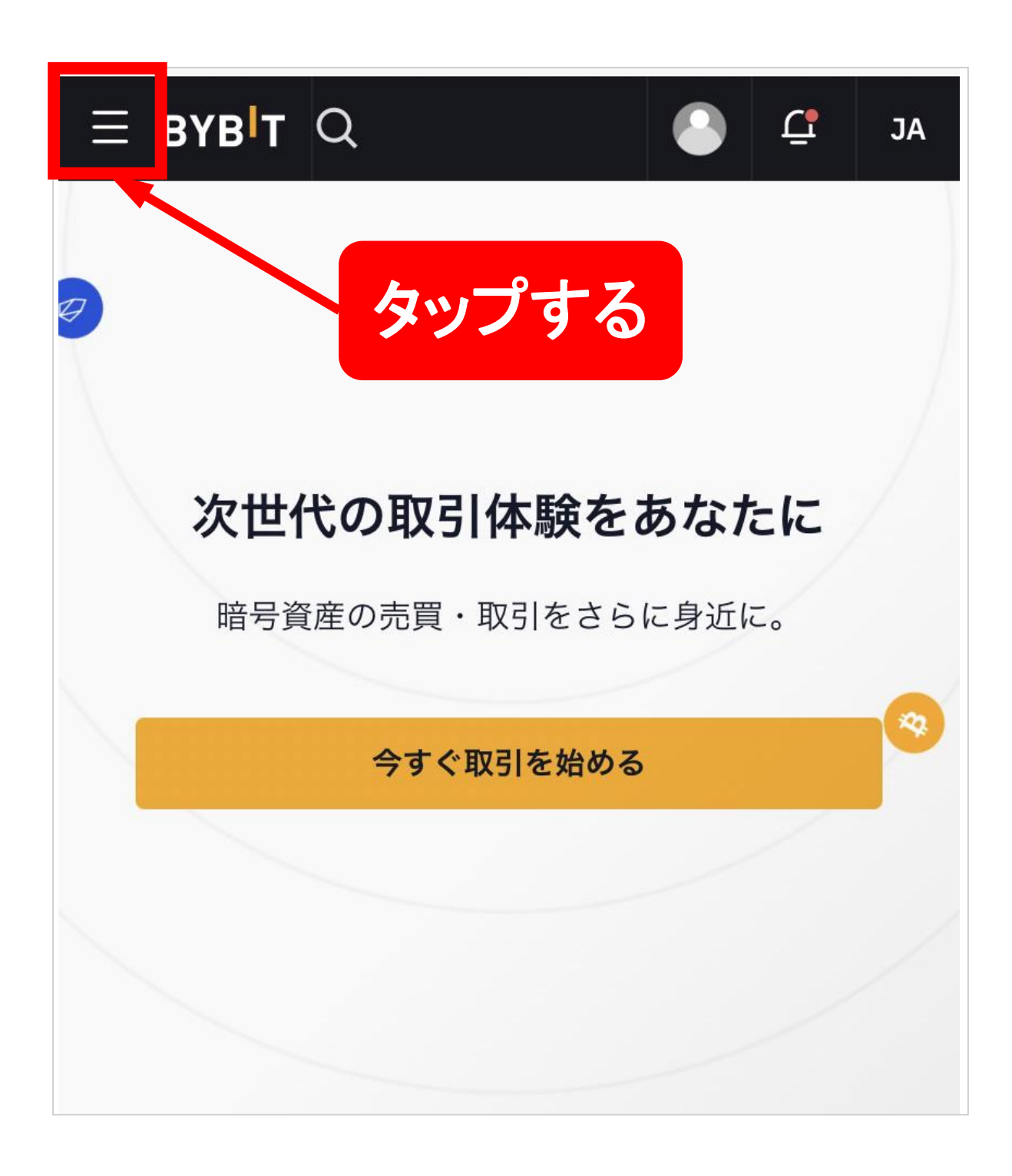

### 「注文及び取引」をタップする

| 暗号資産の購入 🍐   | •        |         | JA   |    |
|-------------|----------|---------|------|----|
| 相場情報        |          |         |      |    |
| NEW<br>トレード | •        |         |      |    |
| デリバティブ 🍐    | <b>T</b> | らなたに    | E // |    |
| ByFi        | •        | 身近に。    |      |    |
| NFT         |          | 71.2100 |      |    |
| もっと見る       | •        |         |      |    |
| 資産          | •        |         |      |    |
| 注文及び取引      | •        |         |      |    |
| JA          |          |         |      |    |
| Арр         | •        | タ       | ップす  | たる |
|             |          |         | 60   |    |
|             |          |         | 57   |    |

# 「デリバティブ注文」をタップする

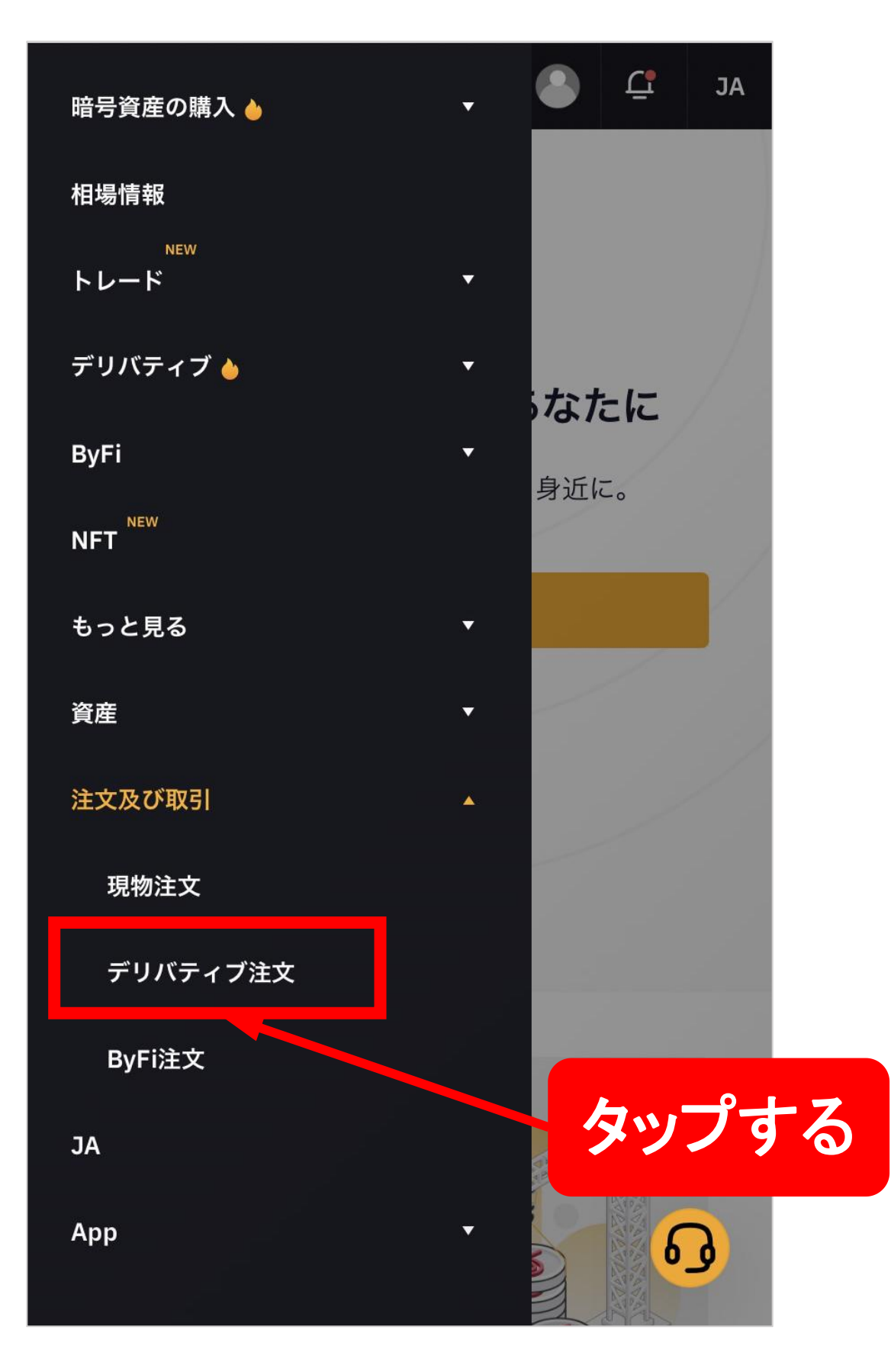

#### 「実現損益」をタップする

| 🧮 現物アカウント 🔺                | 注文履歴     |
|----------------------------|----------|
| 現在の注文                      | インバース無期限 |
| 注文履歴                       | 契約       |
| 取引履歴                       | 契約       |
| <mark>关</mark> デリバティブアカウント |          |
| 注文履歴                       |          |
| 実現損益                       | 戻る       |
| 取引履歴                       | タップする    |
| ByFiアカウント                  |          |
|                            |          |

左へスライドして 右側を表示する

| ≡ вув <sup>і</sup> т Q |                  |
|------------------------|------------------|
| 📻 現物アカウント              | 実現損益             |
| 現在の注文                  | インバース無期阻         |
| 注文履歴                   | 契約 <b>BITUSD</b> |
| 取引履歴                   | 契約               |
| (注)<br>注文履歴            |                  |
| 実現損益                   | 戻る               |
| 取引履歴                   | 合計実現損            |

### 矢印の方向へスライドする

確認したい通貨を指定する

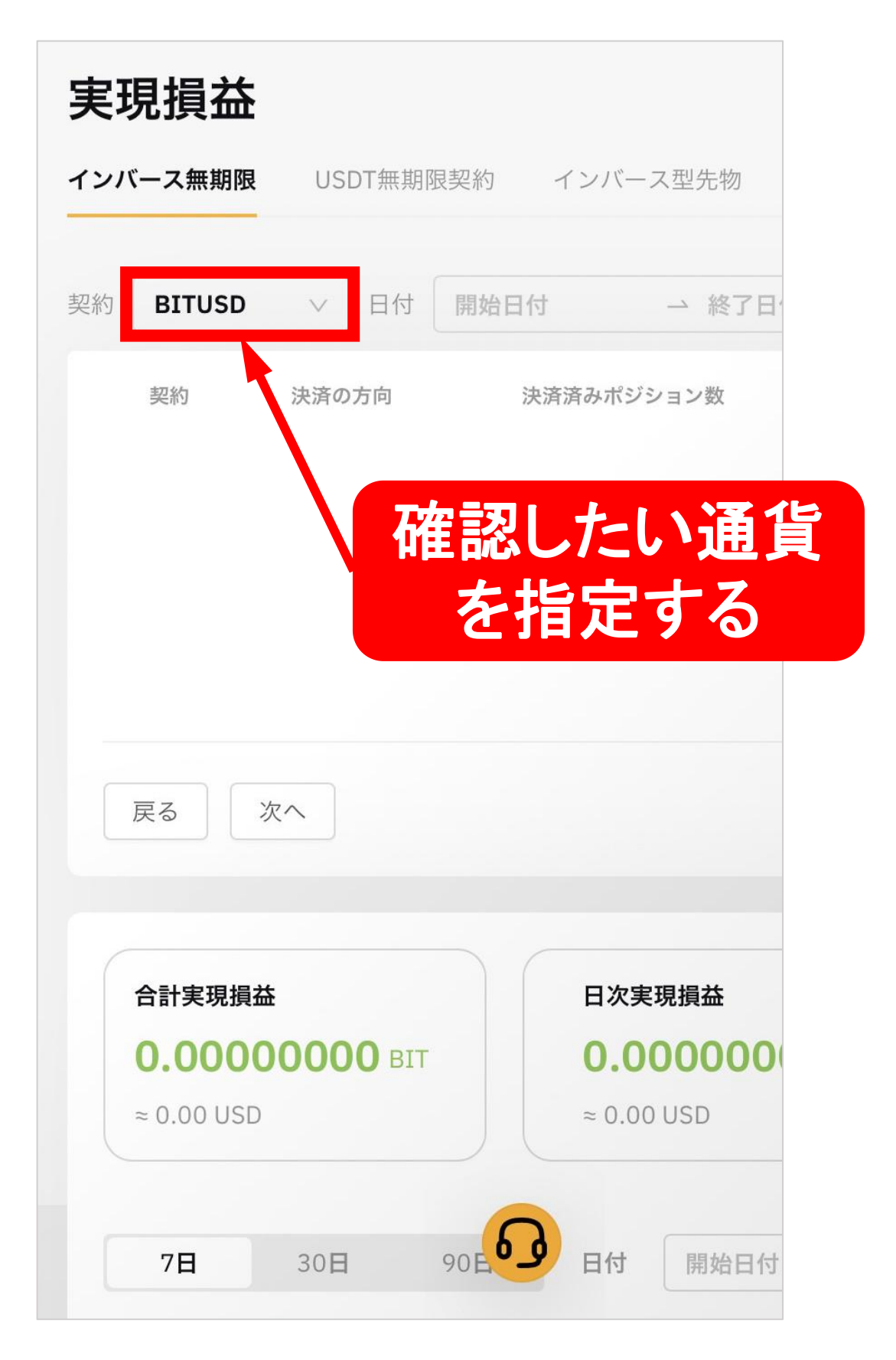

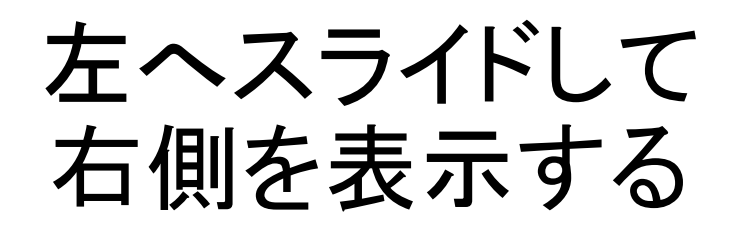

| 実現損益      |          | 例として   | BTC指定  |
|-----------|----------|--------|--------|
| インバース無期限  | USDT無期的  | 見契約 イン | バース型先物 |
| 契約 BTCUSD | ∨日付      | 開始日付   | → 終了日  |
| 契約        | 決済の方向    | 決済済み   | ポジション数 |
|           |          |        |        |
|           |          |        |        |
|           |          |        |        |
| 戻る次       |          |        |        |
| 合計実現損益    | 0000 prz | E      | 次実現損益  |
| 矢印のた      | 「向へ      | スライ    | ドする    |

「検索」をタップする

| ンバース型先物                                |                                                |              |
|----------------------------------------|------------------------------------------------|--------------|
| → 終了日付                                 | 検索                                             |              |
| 済みポジション数 参入価格                          | 決済価格                                           | 実現損益         |
|                                        |                                                |              |
| 「使案」ダ                                  | ッノ                                             |              |
| 1 2 13                                 | いのりょせん                                         |              |
|                                        | うりょせん                                          |              |
|                                        | *めりよ EN                                        |              |
|                                        | *めりよ EN                                        |              |
| 日次実現損益                                 | *ありよせん<br>未実現損益(マーク                            | 価格)          |
| 日次実現損益<br>0.0000000 BIT                | ・ありよせん<br>未実現損益(マーク<br>0.0000000               | 価格)<br>00 Bi |
| 日次実現損益<br>0.00000000 BIT<br>≈ 0.00 USD | *ありません<br>未実現損益(マーク<br>0.0000000<br>≈ 0.00 USD | 価格)<br>00 Bi |

右ヘスライドして 左側を表示する

| ンバース型先物  |      |                  |          |
|----------|------|------------------|----------|
| → 終了日付   | Ë    | 検索               |          |
| 音みポジション数 | 参入価格 | 決済価格             | 実現損益     |
|          |      | 17577-1 (bit 1)4 | X, MIRAL |
|          |      |                  |          |
|          |      |                  |          |
|          |      |                  |          |
|          |      |                  |          |
|          |      |                  |          |
|          |      |                  |          |
| 日次実現損益   |      | 未実現損益(う          | マーク価格)   |
| ~        | BIT  | ~                | BI       |
| ~ 030    |      | ~ 030            |          |
| 日付開始日付   | → 終  | 78 🞧 🛱           | 検索       |
|          |      |                  |          |

#### 「合計実現損益」にて 累計利益が確認できます

| 実現損益               |          |
|--------------------|----------|
| インバース無期限 USDT無期限契約 | インバース型先物 |
| 契約 BTCUSD V 日付 開始日 | 付 一終了日   |
|                    |          |
| こちら                | です       |
| 戻る次へ               |          |
|                    |          |
| 合計実現損益             | 日次実現損益   |
| BIT<br>≈ USD       | ≈ USD    |
| <b>7日</b> 30日 90日  | 日付 開始日付  |

# Bybit 累計利益確認方法

アプリでの確認方法

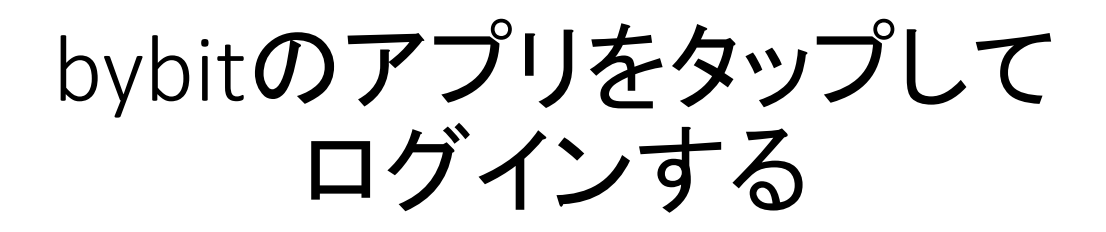

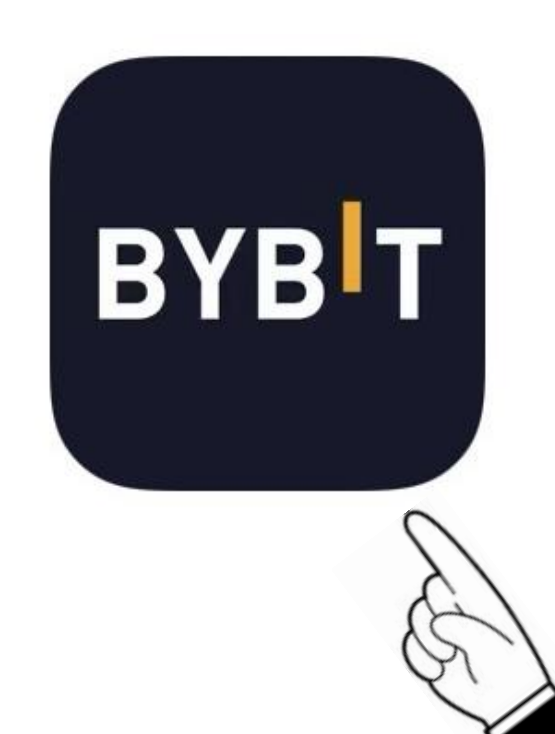

「契約」をタップ

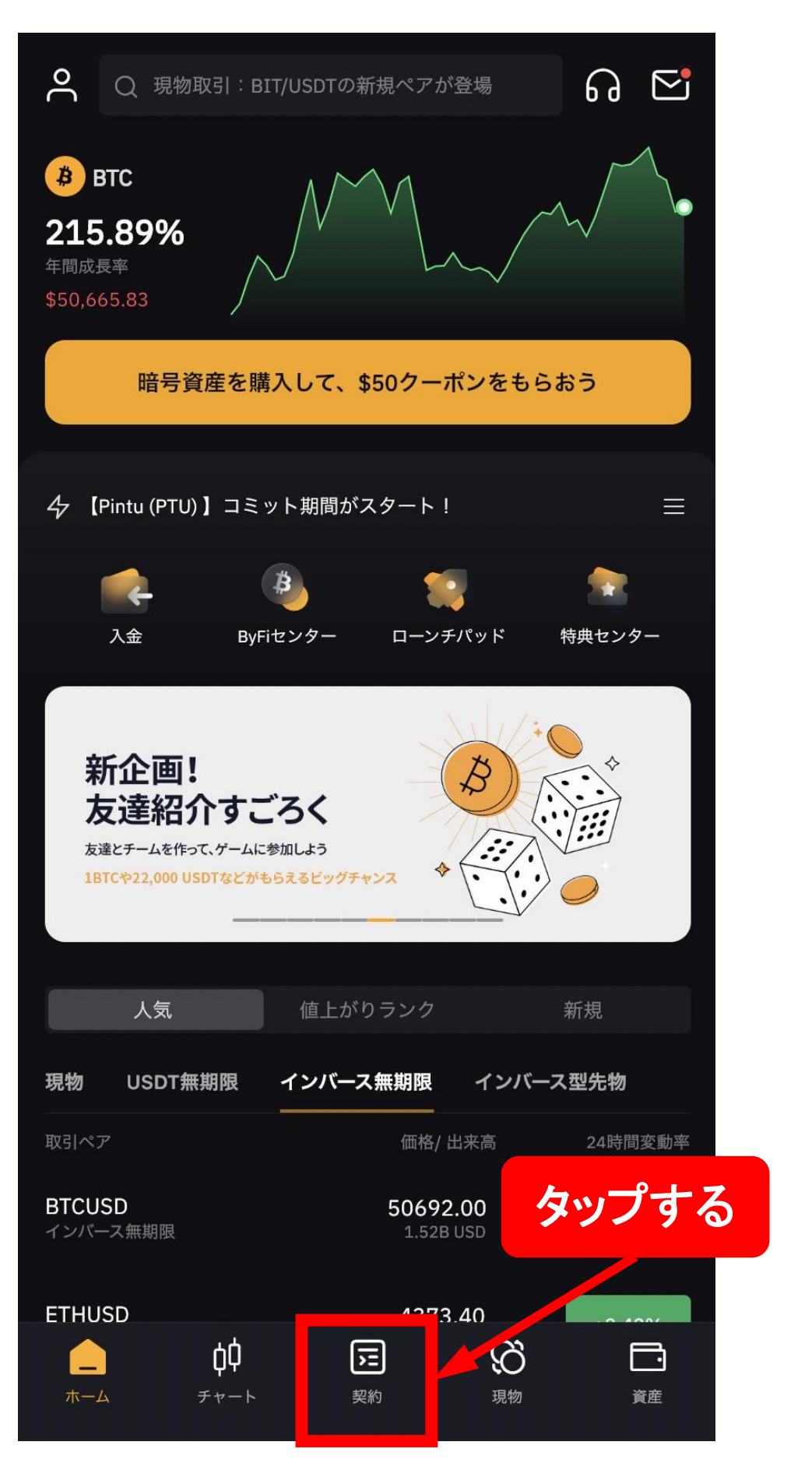

# 「すべての注文」をタップ

|                                         | +3.42%                   |                      |                            | •••                                |
|-----------------------------------------|--------------------------|----------------------|----------------------------|------------------------------------|
| 分離マージン <b>1</b> x -                     | ,                        |                      | 資金<br>0.0                  | 調達料率 / 決済時間<br>094% / 01 : 06 : 50 |
| 指値注文                                    |                          | •                    | 価格<br>(USD)                | 数量<br>(USD)                        |
|                                         |                          |                      | 43,601.50                  | 4                                  |
| 注文価格                                    |                          | -   +                | 43,601.00                  | 5                                  |
|                                         |                          |                      | 43,600.50                  | 3                                  |
| 数量                                      |                          | USD                  | 43,600.00                  | 53875                              |
| (III)—————————————————————————————————— |                          |                      | 43,599.50                  | 337785                             |
| **                                      |                          |                      | <b>43599.50</b> ■ 43644.58 |                                    |
| 注义恤額<br>利用可能 (+)                        |                          | 0.0000 BTC           | 43,599.00                  | 2182446                            |
|                                         |                          |                      | 43,598.50                  | 7                                  |
| $\oplus$                                | 利食い/損切り                  |                      | 43,598.00                  | 1010                               |
| 買いノロング                                  | ≞n /                     | ショート                 | 43,597.00                  | 29186                              |
| BTC                                     |                          | BTC                  | 43,596.50                  | 18526                              |
| Post-Only                               | GT                       | rc 👻 🕜               | 0.5                        | •                                  |
| Reduce-Only                             |                          |                      |                            | もっと見る♪                             |
|                                         |                          |                      |                            |                                    |
| ポジション(0)                                | 注文(0)                    |                      |                            | 📄 すべての注文                           |
| 🖌 全てを表示                                 |                          |                      |                            |                                    |
|                                         |                          |                      | タッン                        | ゚゚する                               |
|                                         |                          | walt                 |                            |                                    |
| BTCUSDチャート                              |                          |                      |                            | •                                  |
| $\bigcap_{\pi-\Delta}$                  | <b>ф</b><br><i>т</i> т-ь | <mark>〕</mark><br>契約 | の見                         | 資産                                 |

### 「決済後損益」をタップ

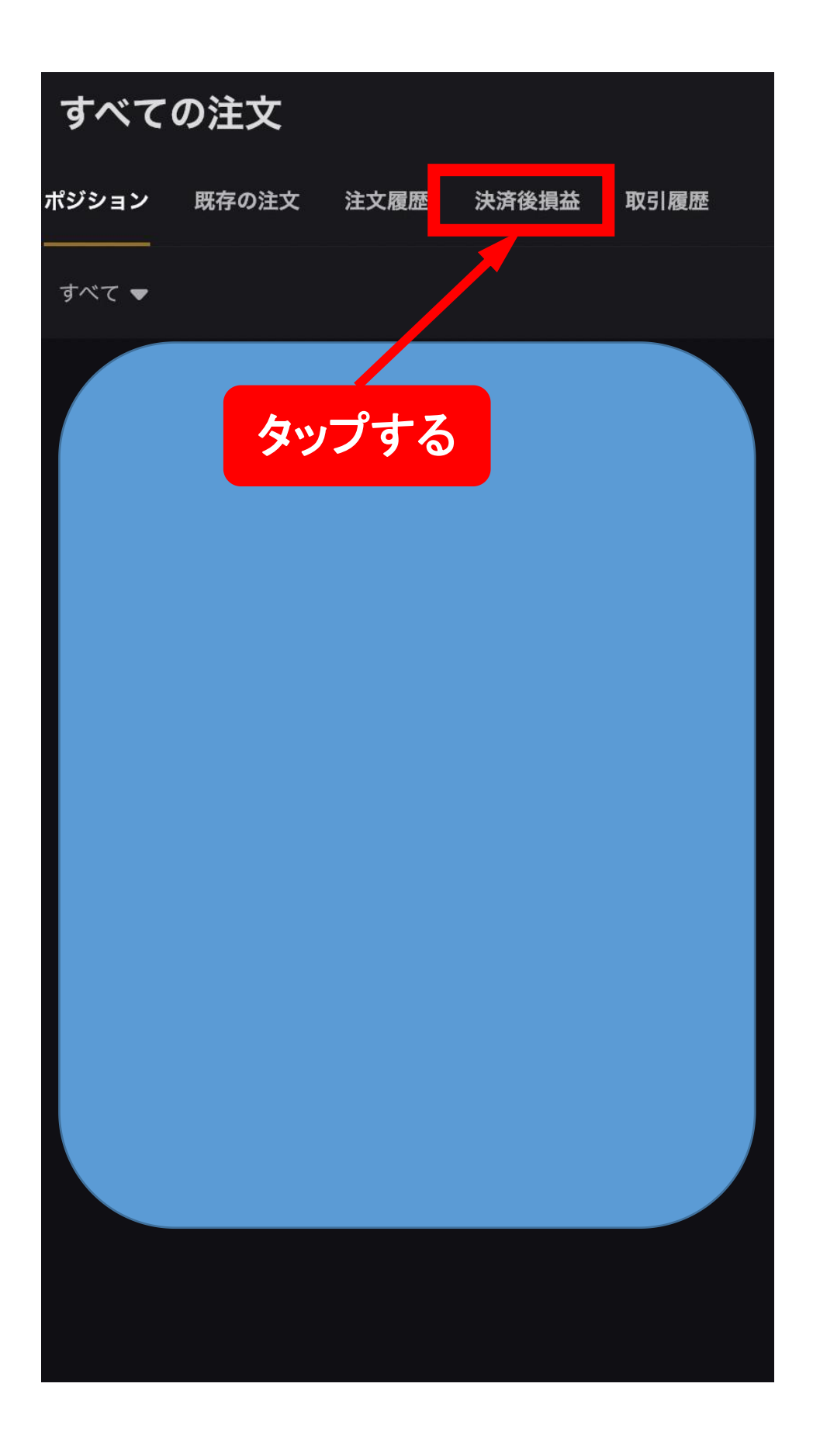

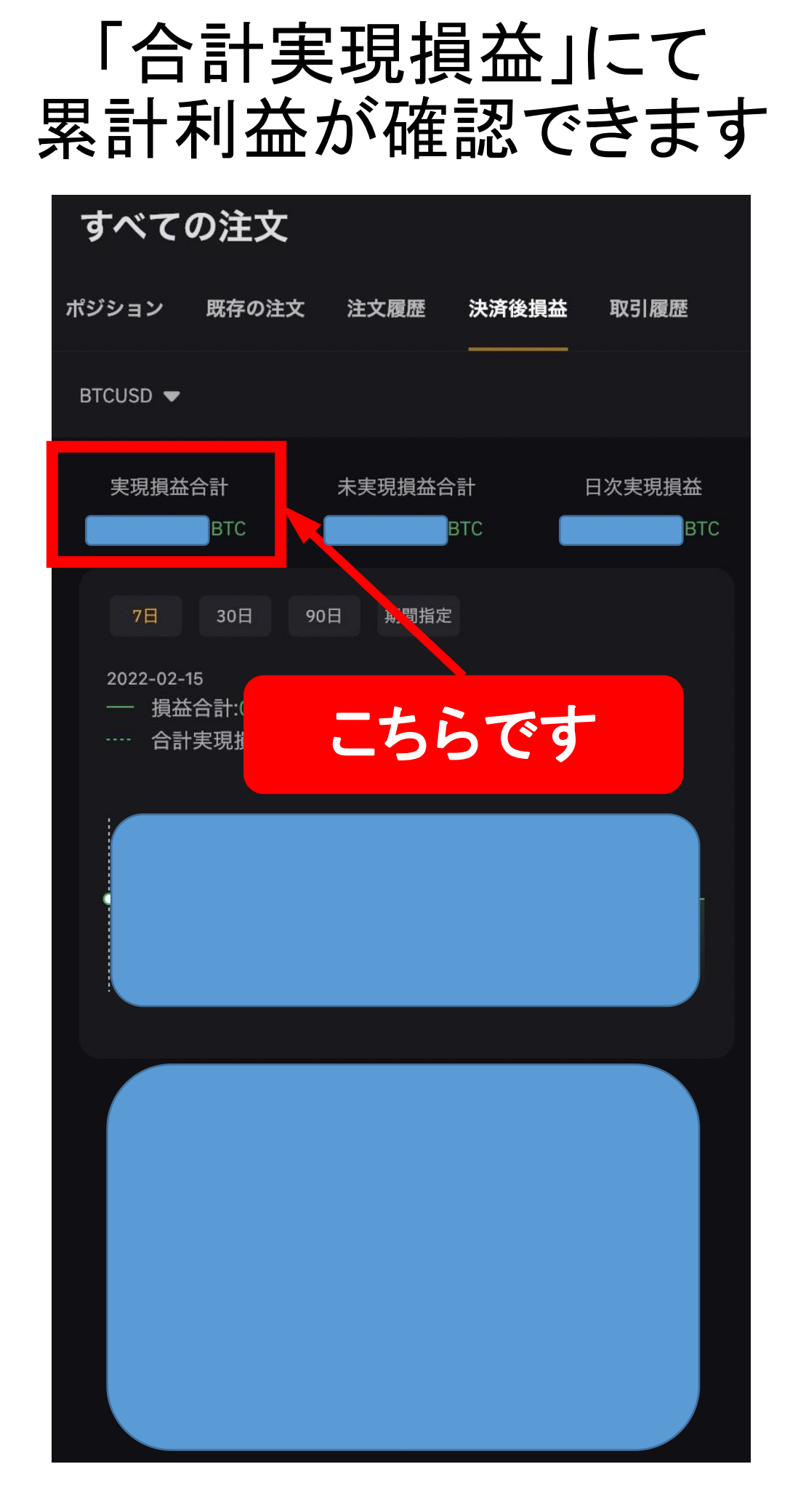